tieto Evry

# Frånvaro i Tieto Edu app för vårdnadshavare

201102

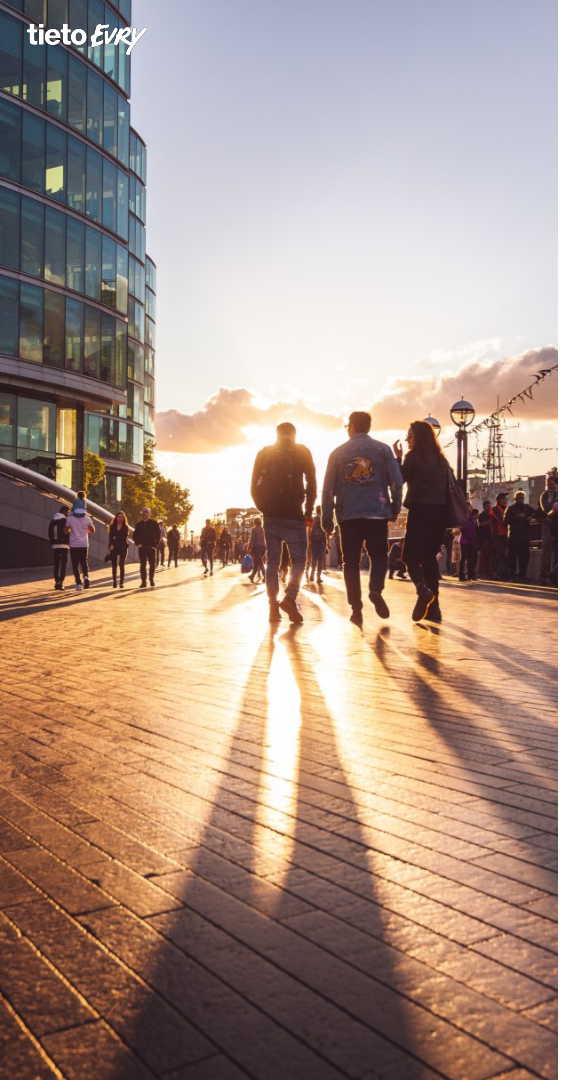

# Frånvaro

Den här guiden går igenom funktionaliteten hur du som vårdnadshavare hanterar frånvaro för ditt barn via appen Tieto Education.

Den innehåller också en guide hur du ställer in din personliga profil i appen.

# Innehållsförteckning Frånvaro i app för vårdnadshavare

- 1 Startsida Tieto Education app
  - 1.1 Översikt startsida
- 2 Menyöversikt

tieto Evry

- 2.1 Hjälptexter
- 3 Inställning personlig profil
  - 3.1 Uppdatera kontaktuppgifter
  - 3.2 Spara och stäng
- 4 Frånvaro
  - 4.1 Frånvaro Översikt
  - 4.2 Frånvaroanmälan
  - 4.3 Frånvaroanmälan barn och period
  - 4.4 Frånvaroanmälan Heldag
  - 4.5 Frånvaroanmälan Heldag bekräftad

# Innehållsförteckning Frånvaro i app för vårdnadshavare

- 4.6 Frånvaroanmälan Del av dag
- 4.7 Frånvaroanmälan Del av dag, välja datum och tid
- 4.8 Frånvaroanmälan Del av dag bekräftad
- 5 Anmäld frånvaro

tieto Evry

- 5.1 Anmäld frånvaro Översikt
- 6 Rapporterad frånvaro
- 6.1 Rapporterad frånvaro filterfunktioner
- 6.2 Rapporterad frånvaro Ogiltig frånvaro och Sena ankomster
- 6.3 Rapporterad frånvaro Giltig frånvaro

### **1 Startsida Tieto Education app**

Överst på startsidan ser du ditt/dina barn upptill i den samlade tårtvyn. Har du ett barn så står första bokstaven i ditt barns förnamn i cirkeln, har du fler så står varje barns första bokstav i förnamnet i cirkeln.

Tips: om du behöver frånvaroanmäla alla dina barn så är det snabbaste sättet att göra det via cirkeln.

Under cirkeln står det Alla barn om du har fler annars barnets förnamn.

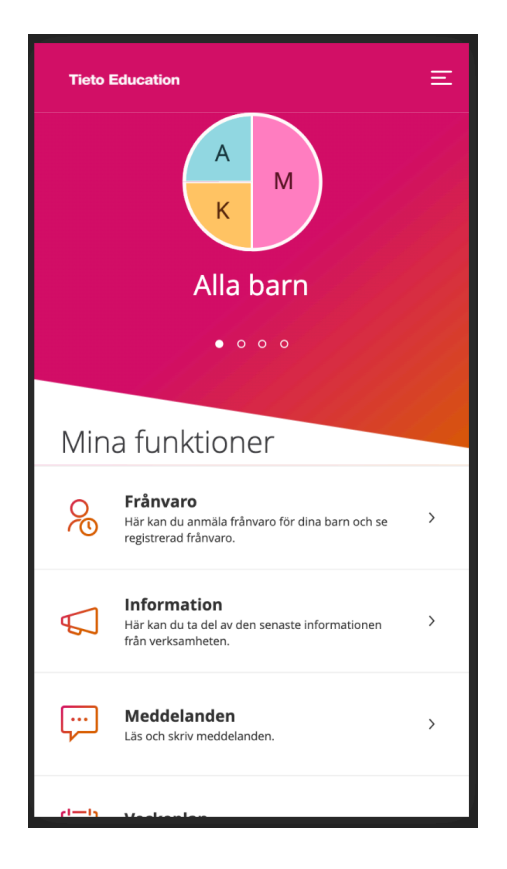

### 1.1 Startsida Tieto Education app

Punkterna under Alla barn är snabbknappar till respektive barn. Du kan också svepa till vänster på telefonen i det röda fältet för att nå de andra barnen. Menyn Mina funktioner anpassas efter ditt barns ålder och kommer att visa olika tjänster beroende på dina barns

ålder samt de som är gemensamma oberoende av skolform.

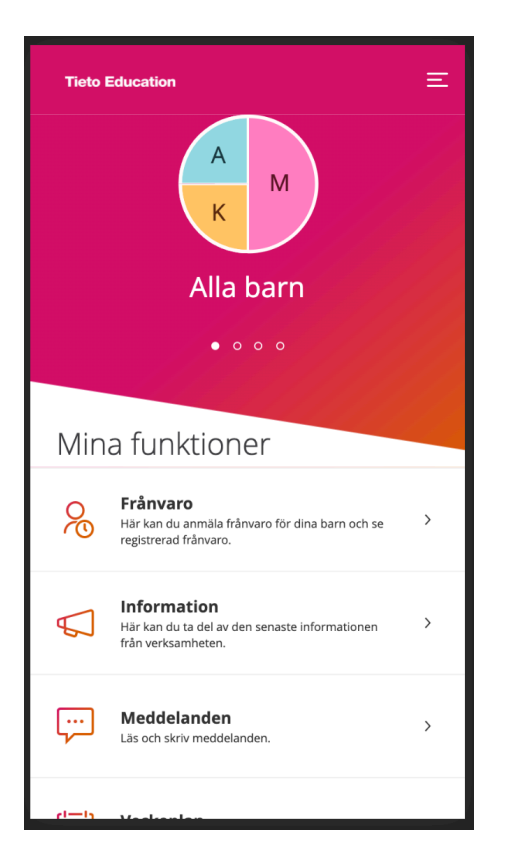

### **1.2 Startsida Tieto Education app**

Från startsidan och menyn, uppe i högra hörnet, kan du nå funktioner som är gemensamma för dina barn.

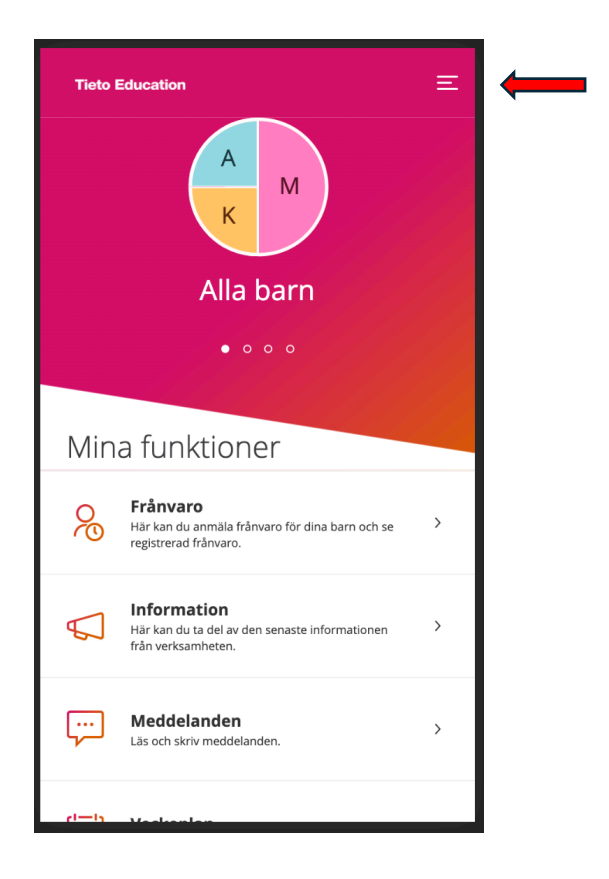

# 2 Meny

När du väljer en gemensam funktion kommer specifikt innehåll för respektive barn presenteras med en färg och ikon med första bokstaven i barnets namn.

| Stäng 🗙                 |                      |
|-------------------------|----------------------|
| Pontus Östlund          |                      |
| Visa fullständig profil | <ul> <li></li> </ul> |
| Hem Hem                 |                      |
| TJÄNSTER                |                      |
| 😞 Frånvaro              |                      |
| ✓ Information           |                      |
| ြီ Ledighetsansökan     |                      |
| نجت Meddelanden         |                      |
| 🗐 Nyheter               |                      |
| [ ່∽ ] Veckoplan        |                      |
| 🗂 Ämnesval              |                      |
| ADMINISTRATION          |                      |
| 🚫 Inställningar         |                      |
| (?) Hjälp               |                      |
| ☐→ Logga ut             |                      |

# 2.1 Hjälp

I fliken Hjälp finns instruktioner för flera av de tjänster som ingår i appen.

|      |                    | Stäng 🗙 |   |
|------|--------------------|---------|---|
| 2    | Pontus Östlund     |         |   |
| Visa | fullständig profil |         | × |
| Ŵ    | Hem                |         |   |
| TJÄN | STER               |         |   |
| R    | Frånvaro           |         |   |
| \$   | Information        |         |   |
| Ć    | Ledighetsansökan   |         |   |
| ۲.   | Meddelanden        |         |   |
|      | Nyheter            |         |   |
| ['_' | Veckoplan          |         |   |
| Ć    | Ämnesval           |         |   |
| ADM  | INISTRATION        |         |   |
| ŝ    | Inställningar      |         |   |
| Т    | (?) Hjälp          |         |   |
|      | → Logga ut         |         |   |

# 3 Inställning profil

Från startsidan och menyn, uppe i högra hörnet, når du Visa fullständig profil.

|   |                         | Stäng 🗙 |   |
|---|-------------------------|---------|---|
|   | Pontus Östlund          |         |   |
| ▶ | Visa fullständig profil |         | x |
|   | hem Hem                 |         |   |
|   | TJÄNSTER                |         |   |
|   | Se Frånvaro             |         |   |
|   | √ Information           |         |   |
|   | الله Ledighetsansökan   |         |   |
|   | 💬 Meddelanden           |         |   |
|   | 🗐 Nyheter               |         |   |
|   | [ˈ͡ᢦˈ] Veckoplan        |         |   |
|   | 🗂 Ämnesval              |         |   |
|   | ADMINISTRATION          |         |   |
|   | ()) Inställningar       |         |   |
|   | (?) Hjälp               |         | • |
|   | ⊖ Logga ut              |         |   |

# 3.1 Inställning profil

Här fyller du i dina kontaktuppgifter för att skolan lättare ska kunna få kontakt med dig.

| <del>6</del>        | MINA KONTAKTUPPGIFTER | Ξ |
|---------------------|-----------------------|---|
| Adress              |                       |   |
| Gatuadres           | 5                     |   |
| Piruettgatan        | 8                     |   |
| C/o adress          |                       |   |
| C/o adress          |                       |   |
| Postnumm            | er                    |   |
| 931 65              |                       |   |
| Postadress          |                       |   |
| E-postadr<br>E-post | ess                   |   |
| pontus.ostlu        | nd@tieto.com          |   |
| Bekräfta e          | post                  |   |
| Bekräfta e-p        | ost                   |   |
|                     |                       |   |

# 3.2 Inställning profil

Avsluta med att spara.

Återgå till startsidan.

| Telefonnummer |               |
|---------------|---------------|
| Hem           | 073-057 31 02 |
| Mobil         | 073-057 31 02 |
| Arbete        | 073-057 31 02 |
|               | Spara         |
|               |               |

# 4 Frånvaro

#### Klicka på Frånvaro.

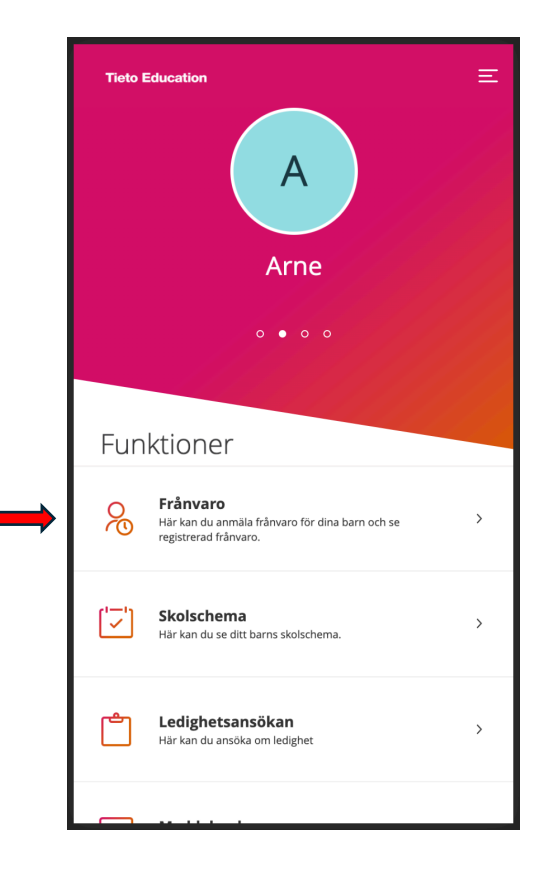

# 4.1 Frånvaro - översikt

Menyn i Frånvaro består av tre delar:

- Frånvaroanmälan Här gör du din frånvaroanmälan.
- Anmäld frånvaro All av dig anmäld frånvaro arkiveras här.
- Rapporterad frånvaro Skolans rapporterade frånvaro och sena ankomster finns samlade här.

Följande sidor går igenom delarna ovan

| <del>6</del>                                   | FRÂNVARO                                                                                              | Ξ |
|------------------------------------------------|----------------------------------------------------------------------------------------------------|---|
| ALTERNATI                                      | V                                                                                                    |   |
| <b>Frånvaroa</b><br>Anmäl dina l<br>av godkänd | anmälan<br>barn frånvarande i fall av sjukdom eller annan typ<br>frånvaro. Exempelvis tandläkarbesök. | > |
| <b>Anmäld fr</b><br>Se och juster              | <b>rånvaro</b><br>ra tidigare anmäld frånvaro.                                                        | > |
| <b>Rapporter</b><br>Här kan du s               | <b>rad frånvaro</b><br>se frånvaro registrerad av skolan.                                             | > |
|                                                |                                                                                                    |   |
|                                                |                                                                                                    |   |
|                                                |                                                                                                    |   |
|                                                |                                                                                                    |   |
|                                                |                                                                                                    |   |

# 4.2 Frånvaroanmälan

#### Klicka på Frånvaroanmälan.

| <del>\$</del>                                                          | FRÅNVARO                                                                            | Ξ |
|------------------------------------------------------------------------|-------------------------------------------------------------------------------------|---|
| ALTERNATIV                                                             |                                                                                     |   |
| <b>Frånvaroanmälar</b><br>Anmäl dina barn från<br>av godkänd frånvaro. | <b>1</b><br>varande i fall av sjukdom eller annan typ<br>Exempelvis tandläkarbesök. | > |
| <b>Anmäld frånvaro</b><br>Se och justera tidigare                      | e anmäld frånvaro.                                                                  | > |
| <b>Rapporterad från</b><br>Här kan du se frånvar                       | <b>varo</b><br>ro registrerad av skolan.                                            | > |
|                                                                        |                                                                                     |   |
|                                                                        |                                                                                     |   |
|                                                                        |                                                                                     |   |
|                                                                        |                                                                                     |   |
|                                                                        |                                                                                     |   |

# 4.3 Frånvaroanmälan barn och period

- Välj barn som ska frånvaroanmälas. Har du flera barn så klickar du i vilka anmälan gäller.
- 2. I Vilken period kan du välja mellan Heldag eller Tidsbestämd.

Heldag visas först. Se nästa sida.

| <del>\$</del>   | FRÅNVAROANMÄLAN<br>Mina barn | Ξ          |
|-----------------|------------------------------|------------|
| 1. VILKA BARN?  |                              |            |
| K Konrad        |                              | $\bigcirc$ |
| M Molly         |                              |            |
| G Gusten        |                              |            |
| В Веа           |                              |            |
| A Anna          |                              |            |
| 2. VILKEN PERIO | D?                           |            |
| 🔵 Heldag 🔵 T    | īdsbestämd                   |            |
| Idag            | Imorgon                      |            |
|                 |                              |            |
|                 |                              |            |
|                 |                              |            |

# 4.4 Frånvaroanmälan - Heldag

Kryssa i det eller de barn du önskar frånvaroanmäla samt de dagar frånvaroanmälan ska gälla och avsluta med att klicka på Skicka in.

| S FRÂNVAROANMÄLAN<br>Mina barn | E |
|--------------------------------|---|
| 1. VILKA BARN?                 |   |
| Konrad                         |   |
| M Molly                        |   |
| G Gusten                       |   |
| Вва                            |   |
| A Anna                         |   |
| 2. VILKEN PERIOD?              |   |
| Heldag Tidsbestämd             |   |
| Idag 🧭 Imorgon                 |   |
| Skicka frånvaro                |   |
|                                |   |
|                                |   |

# 4.5 Frånvaroanmälan - Heldag

Anmälan är nu inskickad och du har fått en bekräftelse.

Tänk på att skicka in frånvaroanmälan innan första lektionen om det gäller heldagsfrånvaro.

Om lektioner redan är genomförda när du skickar in frånvaroanmälan så kommer dessa att registreras som Ogiltig frånvaro i systemet och du behöver ta kontakt med mentor för att få dessa justerade.

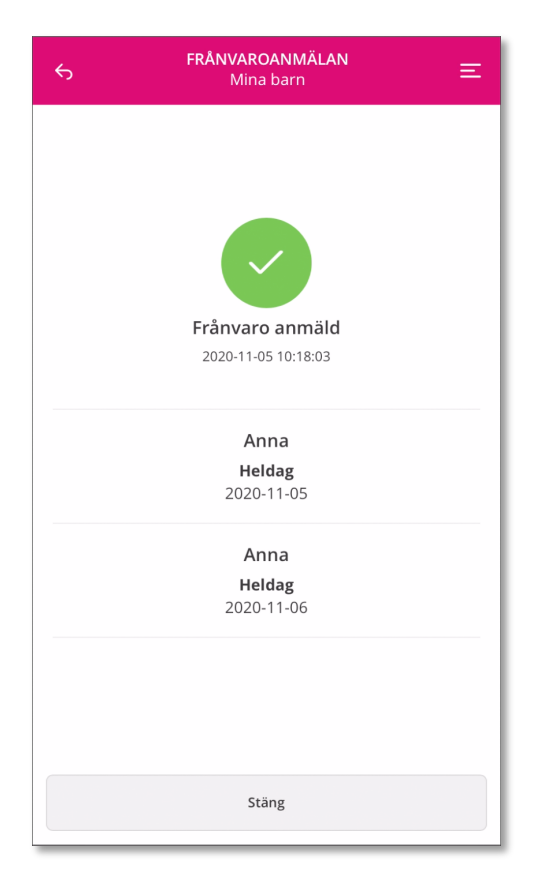

### 4.6 Frånvaroanmälan – Del av dag

- Precis som i frånvaroanmälan Heldag så väljer du först vilket eller vilka barn frånvaroanmälan gäller.
- 2. I vilken period väljer du Tidsbestämd.

En dialogruta öppnas och du kan välja datum och mellan vilka tider den tidsbestämda frånvaroanmälan ska gälla.

| <del>6</del>   | FRÂNVAROANMÄLAN<br>Mina barn | Ξ          |
|----------------|------------------------------|------------|
| 1. VILKA BARN  | ?                            |            |
| K Konrad       |                              | $\bigcirc$ |
| M Molly        |                              | $\bigcirc$ |
| G Gusten       |                              |            |
| В Веа          |                              | $\Box$     |
| A Anna         |                              |            |
| 2. VILKEN PERI | OD?<br>) Tidsbestämd         |            |
| DATUM          | V                            |            |
| TID            | v till v                     |            |
| + Lägg till t  | id                           |            |
|                |                              |            |

### 4.7 Frånvaroanmälan – Del av dag

Välj datum och tid i dialogrutan. Behöver du lägga till fler tider så gör du det med hjälp av 💽 Lägg till tid.

Avsluta med att klicka på Skicka frånvaro.

| ← FRÂNVA<br>Mi     | ROANMÄLAN 😑  |  |
|--------------------|--------------|--|
| K Konrad           | $\bigcirc$   |  |
| M Molly            | $\bigcirc$   |  |
| G Gusten           | $\Box$       |  |
| В Веа              |              |  |
| A Anna             | 0            |  |
| 2. VILKEN PERIOD?  | ämd          |  |
| DATUM 6 nov. 202   | 20 V         |  |
| <b>TID</b> 13:30 V | till 14:30 V |  |
| + Lägg till tid    |              |  |
| Skicka frånvaro    |              |  |

### 4.8 Frånvaroanmälan – Del av dag

Du har nu fått en bekräftelse på att du gjort en tidsbestämd frånvaroanmälan.

| <del>б</del> | <b>FRÂNVAROANMÄLAN</b><br>Mina barn | Ξ |
|--------------|-------------------------------------|---|
|              |                                     |   |
|              |                                     |   |
|              |                                     |   |
|              | Frånvaro anmäld                     |   |
|              | 2020-11-05 10:33:28                 |   |
|              |                                     |   |
|              | Anna                                |   |
|              | <b>Tidsbestämd</b>                  |   |
|              | 112 00 1100 - 13.30 - 14.30         |   |
|              |                                     |   |
|              |                                     |   |
|              |                                     |   |
|              |                                     |   |
|              |                                     |   |
|              |                                     |   |
|              |                                     |   |
|              |                                     |   |
|              | Stäng                               |   |
|              |                                     |   |

# 5 Anmäld frånvaro

För att se all den frånvaro du anmält så klickar du på Anmäld frånvaro.

| ← FRÂNVARO                                                                                                    | Ξ |
|----------------------------------------------------------------------------------------------------|---|
| ALTERNATIV                                                                                                    |   |
| Frånvaroanmälan<br>Anmäl dina barn frånvarande i fall av sjukdom eller annan typ<br>av godkänd frånvaro. Exempelvis tandläkarbesök. | > |
| <b>Anmäld frånvaro</b><br>Se och justera tidigare anmäld frånvaro.                                                                  | > |
| <b>Rapporterad frånvaro</b><br>Här kan du se frånvaro registrerad av skolan.                                                        | > |
|                                                                                                    |   |
|                                                                                                    |   |
|                                                                                                    |   |
|                                                                                                    |   |
|                                                                                                    |   |

# 5.1 Anmäld frånvaro

Här kan du nu se all anmäld frånvaro för ditt/dina barn.

Finns det en soptunna till höger i menyn så innebär det att det är en kommande frånvaroanmälan. Den kan du ta bort fram tills att tidpunkten infallit.

I det här exemplet så kan du ta bort frånvaroanmälan före klockan 13:30 i morgon.

| Ś | ANMÄLD FRÅNVARO<br>Mina barn    |                         | Ξ |
|---|---------------------------------|-------------------------|---|
| A | <b>Imorgon</b><br>13:30 - 14:30 | 2020-11-05<br>Pontus TF | ≞ |
| К | <b>2020-10-29</b><br>Heldag     | 2020-10-28<br>Pontus TF |   |
| A | <b>2020-10-29</b><br>Heldag     | 2020-10-28<br>Pontus TF |   |
| М | <b>2020-10-29</b><br>Heldag     | 2020-10-28<br>Pontus TF |   |
| К | <b>2020-10-28</b><br>Heldag     | 2020-10-28<br>Pontus TF |   |
| A | <b>2020-10-28</b><br>Heldag     | 2020-10-28<br>Pontus TF |   |
| М | <b>2020-10-28</b><br>Heldag     | 2020-10-28<br>Pontus TF |   |
| К | <b>2020-10-13</b><br>Heldag     | 2020-10-12<br>Pontus TF |   |
| A | <b>2020-10-13</b><br>Heldag     | 2020-10-12<br>Pontus TF |   |

### 6 Rapporterad frånvaro

Rapporterad frånvaro är den frånvaro som skolan rapporterar och innefattar Ogiltig frånvaro, Sen ankomst samt Giltig frånvaro.

Klicka på Rapporterad frånvaro.

| <del>\$</del>                                        | FRÂNVARO                                                                                        | Ξ |
|------------------------------------------------------|-------------------------------------------------------------------------------------------------|---|
| ALTERNATIV                                           |                                                                                                 |   |
| <b>Frånvaroan</b><br>Anmäl dina ba<br>av godkänd frå | mälan<br>rn frånvarande i fall av sjukdom eller annan typ<br>invaro. Exempelvis tandläkarbesök. | > |
| <b>Anmäld frå</b> i<br>Se och justera                | <b>nvaro</b><br>tidigare anmäld frånvaro.                                                       | > |
| Rapportera<br>Här kan du se                          | <b>d frånvaro</b><br>frånvaro registrerad av skolan.                                            | > |
|                                                      |                                                                                                 |   |
|                                                      |                                                                                                 |   |
|                                                      |                                                                                                 |   |
|                                                      |                                                                                                 |   |
|                                                      |                                                                                                 |   |

### 6.1 Rapporterad frånvaro

Det finns två filterknappar upptill, Ogiltig frånvaro samt Giltig frånvaro.

- Väljer du endast Ogiltig frånvaro kommer du att se all ogiltig frånvaro samt sena ankomster.
- Väljer du endast Giltig frånvaro så visas all den giltiga frånvaron.

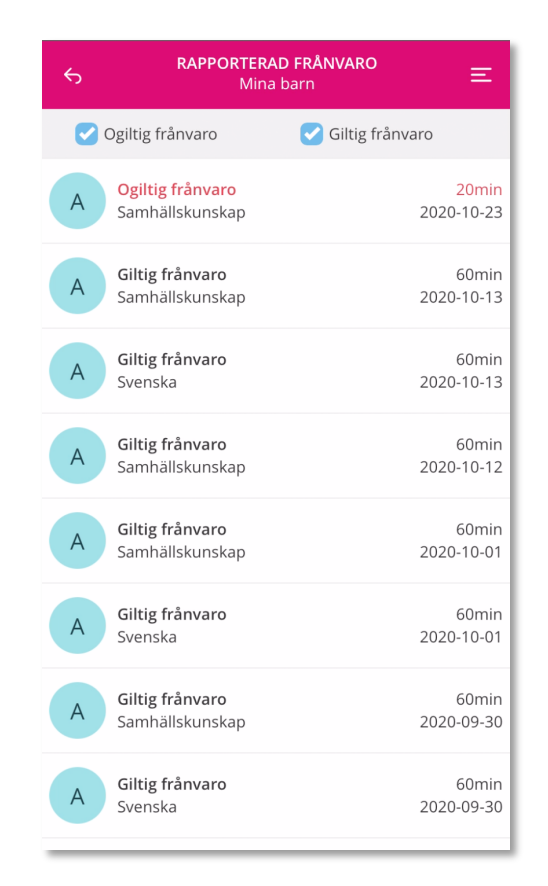

### 6.2 Rapporterad frånvaro

Ogiltig frånvaro.

När skolan registrerar en lektion och ditt barn har sen ankomst eller ogiltig frånvaro kommer du att bli notifierad via den här appen.

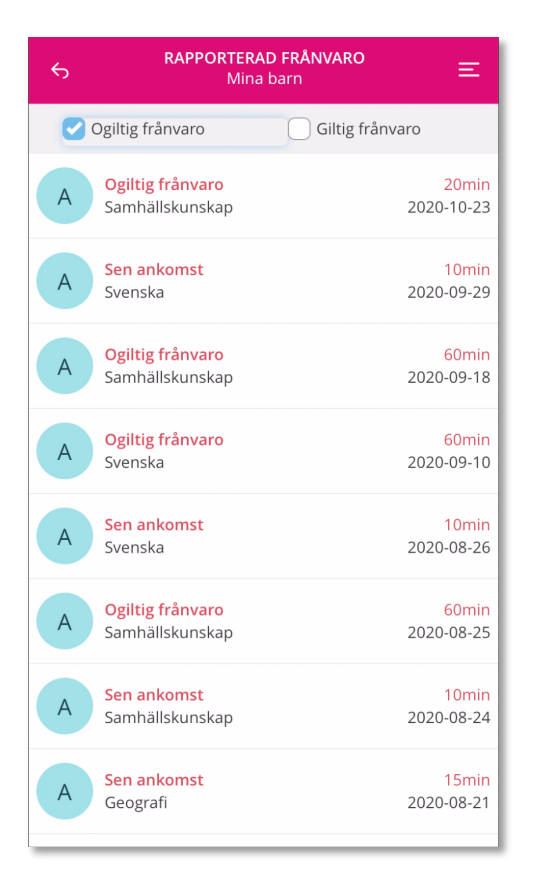

# 6.3 Rapporterad frånvaro

#### Giltig frånvaro.

| Ś | RAPPORTERAD<br>Mina b                     | p <b>FRÅNVARO</b> = |
|---|-------------------------------------------|---------------------|
|   | Ogiltig frånvaro                          | ✓ Giltig frånvaro   |
| A | <b>Giltig frånvaro</b><br>Samhällskunskap | 60min<br>2020-10-13 |
| A | <b>Giltig frånvaro</b><br>Svenska         | 60min<br>2020-10-13 |
| A | <b>Giltig frånvaro</b><br>Samhällskunskap | 60min<br>2020-10-12 |
| A | <b>Giltig frånvaro</b><br>Samhällskunskap | 60min<br>2020-10-01 |
| A | <b>Giltig frånvaro</b><br>Svenska         | 60min<br>2020-10-01 |
| A | <b>Giltig frånvaro</b><br>Samhällskunskap | 60min<br>2020-09-30 |
| A | <b>Giltig frånvaro</b><br>Svenska         | 60min<br>2020-09-30 |
| A | <b>Giltig frånvaro</b><br>Samhällskunskap | 60min<br>2020-09-28 |

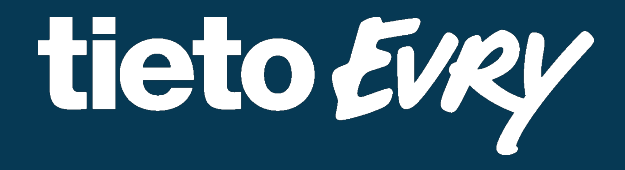